# 延边朝鲜族自治州公共资源数字证 书(CA)互认操作手册

目录

| 一、系统前期准备      | 1 |
|---------------|---|
| 1.1、驱动安装说明    | 1 |
| 1.1.1、驱动下载    | 1 |
| 1.1.2、旧版本驱动卸载 | 1 |
| 1.1.3、驱动安装    | 2 |
| 1.2、检测工具      | 4 |
| 1.2.1、启动检测工具  | 4 |
| 1.2.2、一键检测    | 4 |
| 1.2.3、证书检测    | 5 |
| 1.2.4、签章检测    | 6 |
|               |   |

# 一、系统前期准备

#### 1.1、驱动安装说明

## 1.1.1、驱动下载

1、访问新点标桥下载中心 https://download.bqpoint.com/, 分类选择"招投标 CA 驱动",地 区选择"吉林省", 找到"CA 互联互通(吉林省版)1.1"点击下载即可。

| 2、在省公共资源交易平台登录窗口处也可下载' | "招投标 CA | 驱动"。 |
|------------------------|---------|------|
|------------------------|---------|------|

| ¥ 1040   0060 | anu 1940 AsabirO                               | 自负 消休 你们 有品体记述 如果是 近历之 就至 下载                                                 | 4.10 <u>0</u> 1837 <b>6</b> |
|---------------|------------------------------------------------|------------------------------------------------------------------------------|-----------------------------|
| Epsint fin    | 桥下载中Ⅲ 首页 分类 ◆<br>同期 经松下载                       |                                                                              | E1081-075                   |
|               | 3                                              | 建采通                                                                          |                             |
|               | ✔ 招投标行                                         | 〒业大数据查询平台 ↘                                                                  |                             |
|               | 中标业绩、项目经理                                      | 在建、下浮率、资质等 一网打尽!                                                             |                             |
|               |                                                |                                                                              |                             |
| 全部分类          | 招投标CA集动 招投标制作软件 招投标转<br>信息价                    | 換工具 计价软件 算量软件 专业软件 BIM教育软件 质量管                                               | 里系统                         |
| 全国            | 辽宁省 江苏省 安裝質 山东省 贵州省 北<br>江西省 河南省 湖北省 湖南省 广东省 / | 深市 河北省 山西省 内蒙古 <mark>医肌软</mark> 黑龙江省 浙江省 保建省<br>广西 重庆市 四川省 云南省 沃西省 甘素省 宁夏 新糖 | ня ¥                        |
| 交易平台:         | 全部 ≫                                           |                                                                              |                             |

# 1.1.2、旧版本驱动卸载(如已安装)

1、打开旧版本驱动的安装目录"默认安装目录: C:\Epoint"。

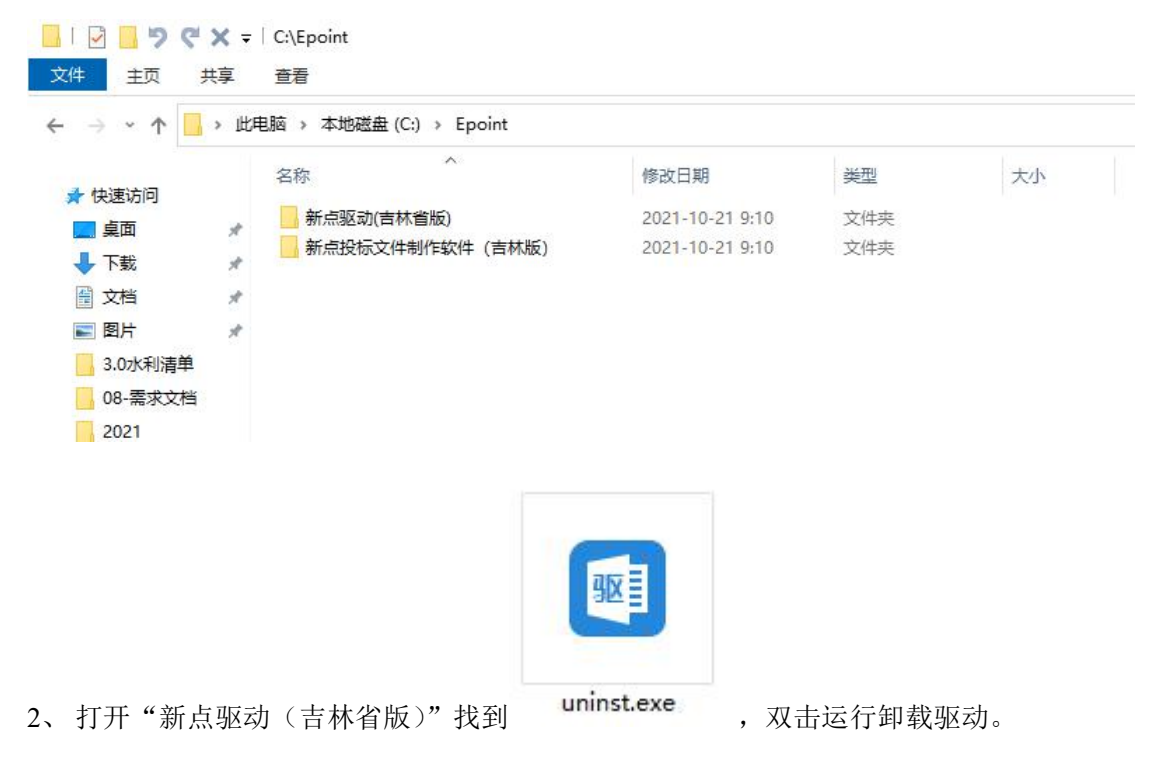

, 双击运行卸载驱动

3、打开"新点投标文件制作软件(吉林版)"找到 (如有)。

#### 1.1.3、驱动安装

1、关闭(退出)所有杀毒软件(如360安全卫士、毒霸、金山等);

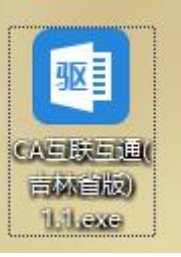

2、关闭所有浏览器,找到桌面上下载好的安装程序

员身份运行",进入安装页面,如下图:

,右键选择"以管理

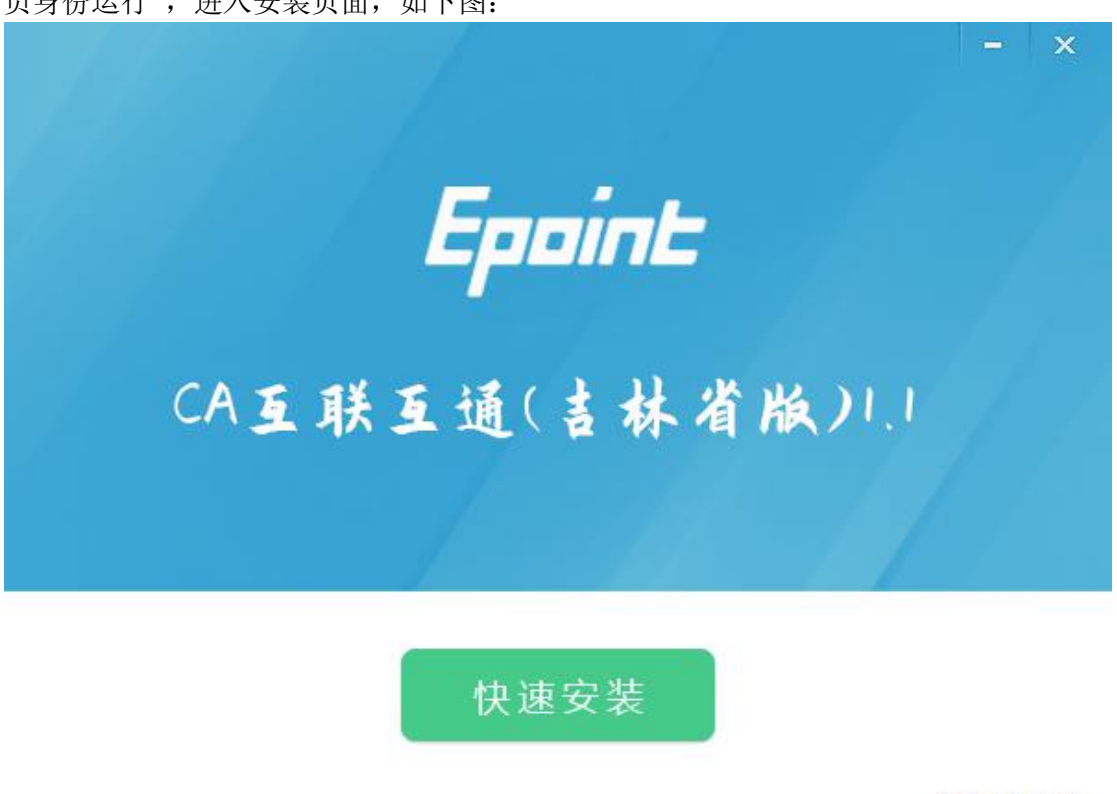

自定义安装>>

3、点击"快速安装",如下图操作,等待进度条 100%后点击"完成"(过程中会提示语 言选择、关闭所有应用程序,点击确定即可),如下图:

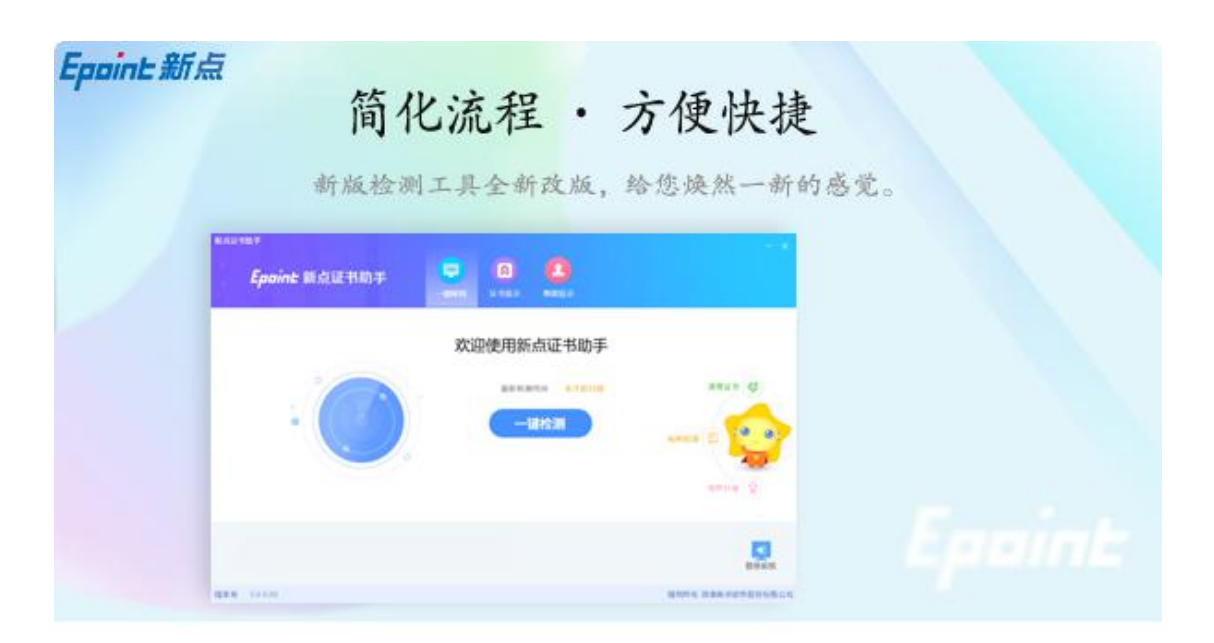

正在解压文件...

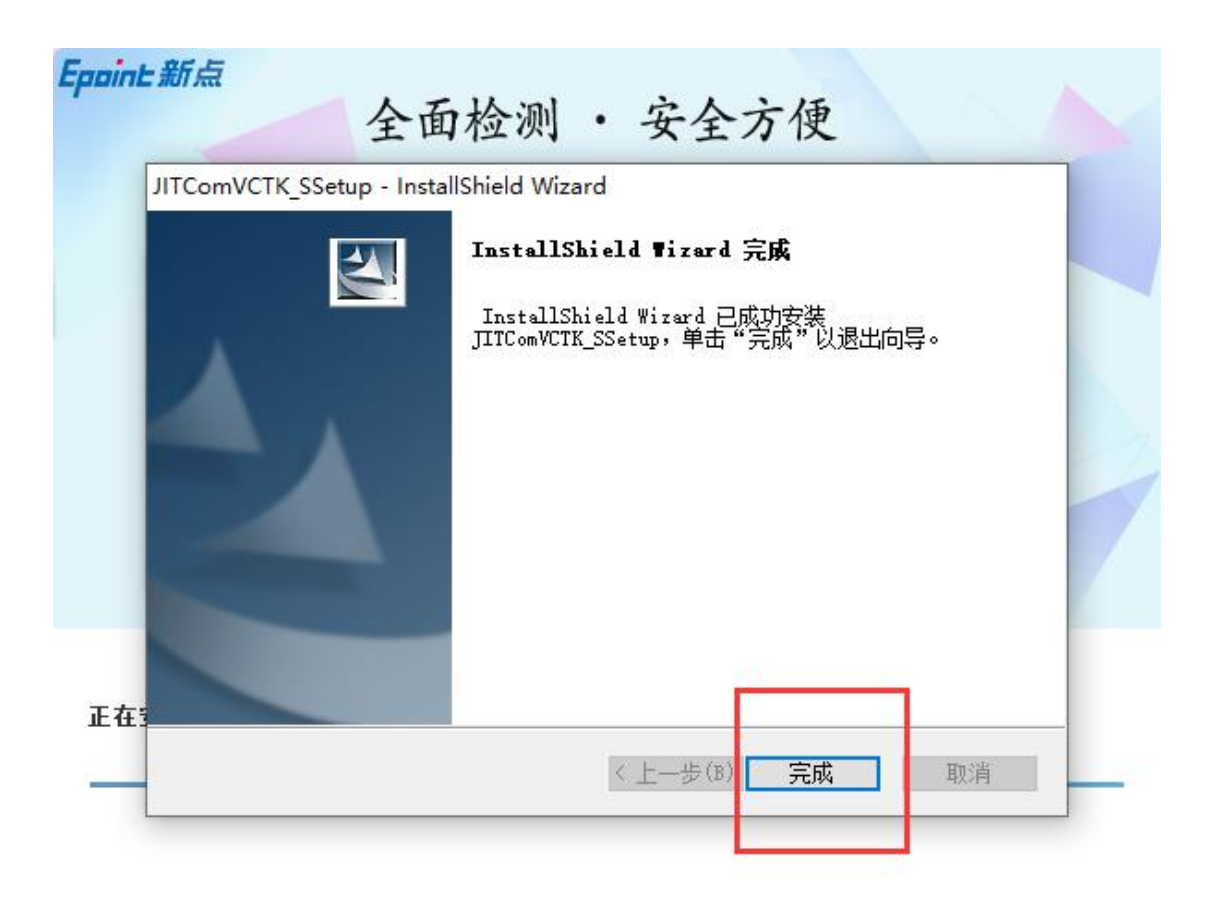

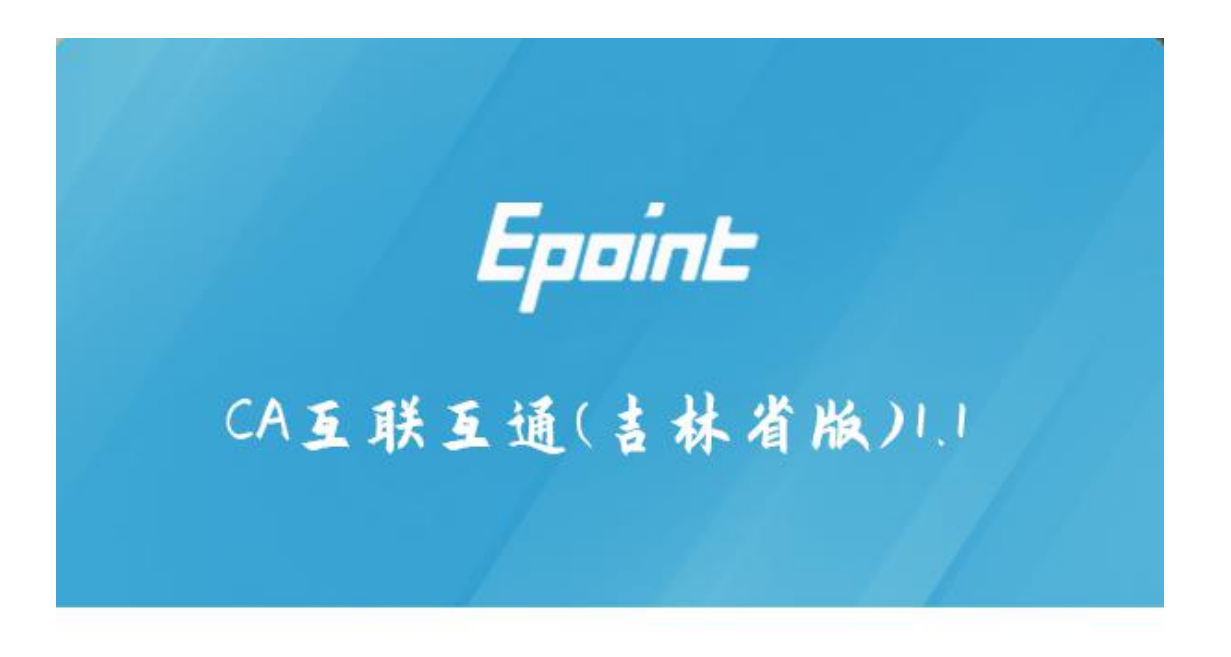

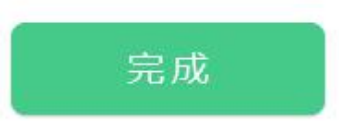

注: 1、安装过程中如有杀毒软件拦截,请选择允许修改。

2、安装中出现"中止"、"忽略"等提示,可以点击"忽略"完成安装,此情况属异常 安装,后期使用存在问题需要更换电脑或系统!

## 1.2、检测工具

#### 1.2.1、启动检测工具

成功完装驱动后,桌面会生成"检测工具(吉林互通版)"快捷方式,双击打开检查 工具,如图:

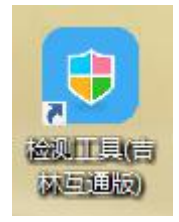

# 1.2.2、一键检测

插入 CA 后,点击一键检测,会对 CA 及证书等信息进行检测,如下图:

| 林石通新点证书助壬                                                                                                    |                |                   |               |            |      |             |
|----------------------------------------------------------------------------------------------------|----------------|-------------------|---------------|------------|------|-------------|
|                                                                                                    |                |                   | 0             |            |      |             |
| Eppine 新点证书助手                                                                                                  | 一键检测           | 证书显示              | 、<br>登章则试     |            |      |             |
|                                                                                                    |                |                   |               |            |      |             |
|                                                                                                    | 欢道             | 迎使用               | 吉林省马          | 通证书        | 助手   |             |
| 2                                                                                                    |                | 最新检测              | 时间 2021-10-1- | 4 10:35:12 |      | 清理证书 🚳      |
|                                                                                                    | 1)-            |                   |               |            |      |             |
|                                                                                                    |                | -15               | 圭检测           |            |      |             |
|                                                                                                    |                |                   |               |            | 标桥知道 |             |
|                                                                                                    | 0              |                   |               |            |      | 1           |
|                                                                                                    |                |                   |               |            |      | ###### A    |
|                                                                                                    |                |                   |               |            |      |             |
|                                                                                                    |                |                   |               |            |      |             |
|                                                                                                    |                | ~                 |               |            |      |             |
| Share-                                                                                                    | 最信息<br>SUN.COM | SHAR >            |               |            |      |             |
|                                                                                                    |                |                   |               |            |      | 豆水杀坑        |
| 本号 1.0.0.01                                                                                                    |                |                   |               |            | 版权所有 | 国泰新点软件股份有限公 |
| 林互通新点证书助手                                                                                                    |                |                   |               |            |      |             |
|                                                                                                    |                |                   |               |            |      |             |
| Eppint 新点证书助手                                                                                                  |                |                   |               |            |      |             |
|                                                                                                    | 一键检测           | 证书显示              | 签章测试          |            |      |             |
|                                                                                                    |                |                   |               |            |      |             |
| た いう た い の の の の の の の の の の の の の の の の の の                                                                   |                |                   |               |            |      |             |
|                                                                                                    |                |                   |               |            |      | 一键登束系统      |
|                                                                                                    |                |                   |               |            |      | 返回車新检测      |
| 常规修复项                                                                                                    |                |                   |               |            |      |             |
|                                                                                                    | 中陸中东江北         |                   | 18年11年元常体田    |            |      | (Alta       |
| 业书残菌检测<br>【 <b>订书检测</b>                                                                                        | 电脑中有证书         | 炮曲, <b>可能</b> 守政( | A现尤法正常使用      |            |      | 修長          |
| 根证书检测                                                                                                    |                |                   |               |            |      | 0           |
| 证书控件初始化检测                                                                                                    |                |                   |               |            |      | 0           |
| 本系统锁检测                                                                                                    |                |                   |               |            |      | 0           |
| 证书初始化检测                                                                                                    |                |                   |               |            |      | 0           |
| 签名验签检测                                                                                                    |                |                   |               |            |      | 0           |
| 加密解密检测                                                                                                    |                |                   |               |            |      | 0           |
| 证书有效期检测                                                                                                    |                |                   |               |            |      | 0           |
| 硬件介质号检测                                                                                                    |                |                   |               |            |      | 0           |
| 控件检测                                                                                                    |                | 22                |               |            |      |             |
| 签章控件检测                                                                                                    | 版本号: 1.1.0     | 0.5               |               |            |      | 0           |
| The second second second second second second second second second second second second second second second s |                |                   |               |            |      | -           |

## 1.2.3、证书检测

点击立即检测一输入密码一选择证书,全部成功则证书 Key 可以正常使用。 注:如果有检测失败,原因可能是证书 Key 驱动没有装好或者是证书 Key 是无法使用, 需重新安装证书 Key 驱动,或者联系 CA 公司进行更换。

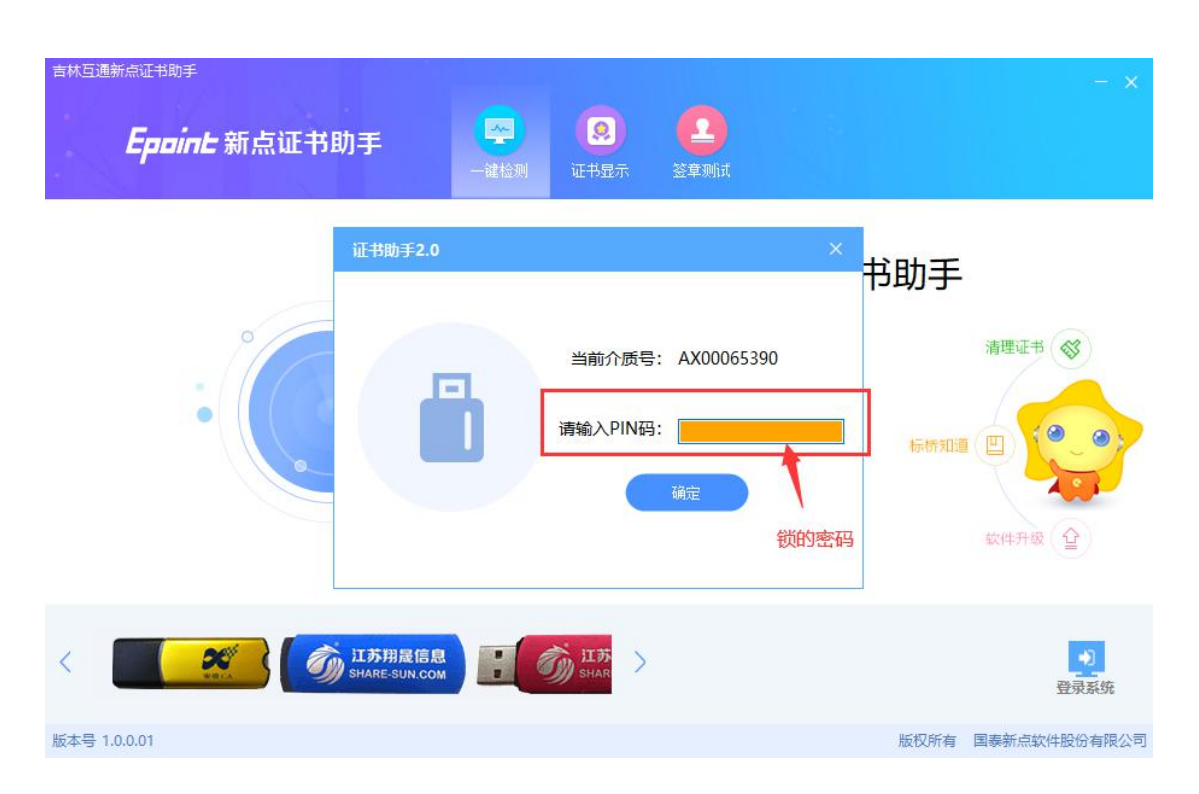

#### 1.2.4、签章检测

点击"签章"图标,输入硬件口令(即 CA 锁密码),点击确定,即可签章。 注:如不能正常签章,请及时和 CA 公司联系,确认签章是否正常。

| 👿 签章测 | 则试工具 |                                                                                                    | × |
|-------|------|----------------------------------------------------------------------------------------------------|---|
|       | • 1  |                                                                                                    |   |
|       |      | 投标函、技标函附录<br>(一)投标<br>数、w测试<br>1、根据已代<br>件。<br>2、遵照(中<br>和研究上述<br>其他有关文<br>金额(大写<br>(小写):10000000元<br>的投标报价并按上达合同条款、标准和技术规范、图纸、工程量清单等要求承包上述工程<br>的施工、竣工并修补其任何缺陷。<br>3. 我方完全理解和接受招标文件第 8.101条的规定,我方录诺一旦出现本招标文 件列举的<br>不良行为,将自觉接受贵方暂停或者取消今后我方参加贵方其他任何工 程投标资格的处理,<br>并接受有关部门作出的进一步处理。 | • |
| 页码:   | 1 /  | 3 🛛 🔿 🛇 😒 📲 📲 — 自动适应 🕂                                                                                                    |   |

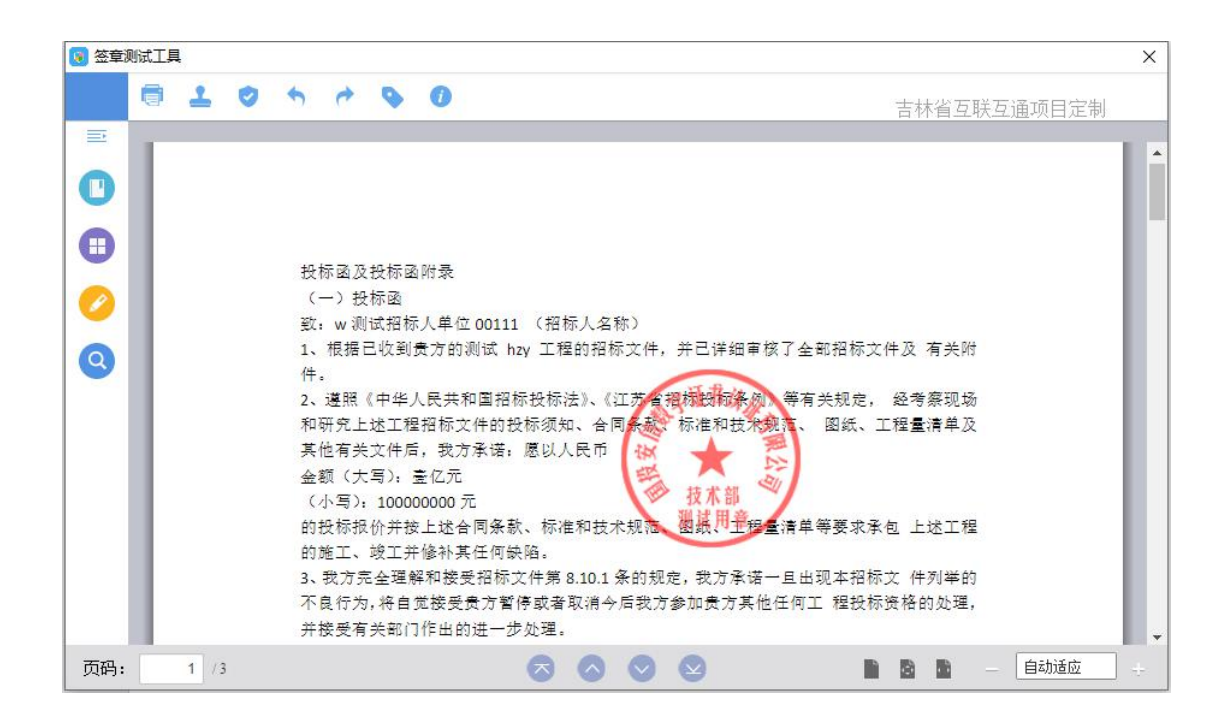

技术服务电话: 0433-8333039、400-998-0000